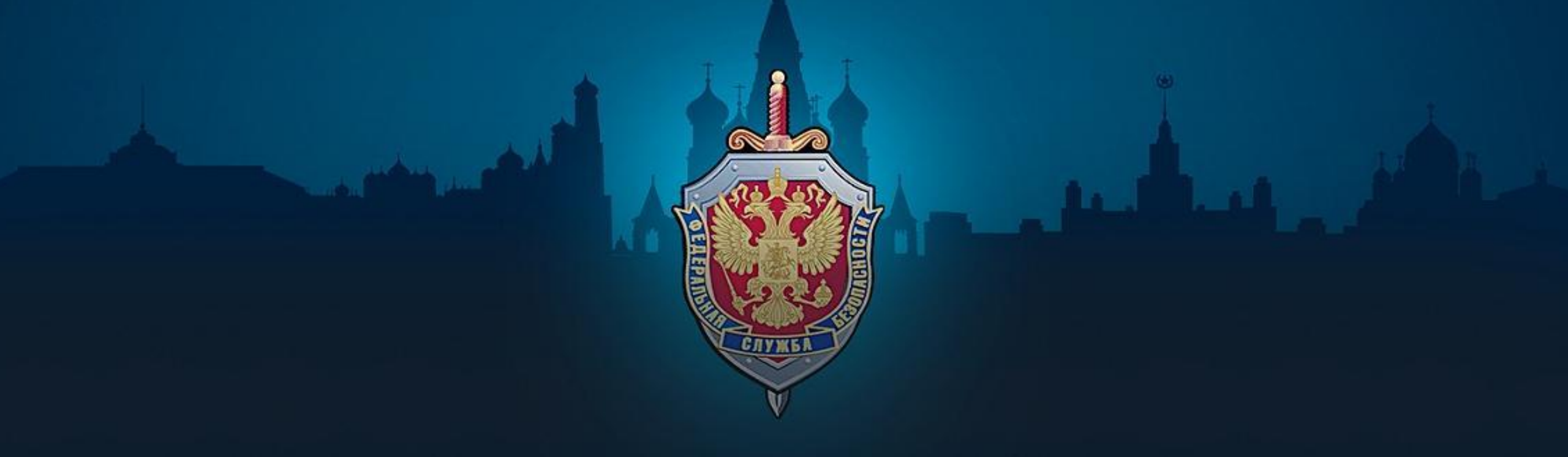

Блокировка интернет страниц через официальный сайт «Роскомнадзора» По примеру блокировки видеозаписи *«Беспредел кавказоидов в Хабаровске»* 

# ВЫБОР МАТЕРИАЛА

Для начала необходимо определиться с материалом, который мы будем искать. На данном примере мы рассмотрим видеозапись установленную в сети «Интернет» и входящую в Федеральный Список Экстремистских

Для этого переходим на официальный сайт Министерства Юстиции Российской Федерации (https://minjust.ru) и находим в ФСЭМ нужный нам материал

| 4845. | Видеоматериал под названием «Слабонервным не смотреть! Русский национализм плохо? А как насчет этого?»<br>также распространяется под названием «Русский национализм это плохо. А такой хорошо?» продолжительностью 3<br>мин. 01 сек., начинающийся словами «Еще в 91 году Дудаев открыто заявлял во время своих выборов: «Мы<br>нанесем страшный удар по России» и заканчивающийся видеофрагментами насилия и казней в отношении солдат<br>Вооруженных сил РФ (решение Ленинского районного суда г. Саранска от 10.12.2018); | 07.02.2019 |
|-------|----------------------------------------------------------------------------------------------------|------------|
| 4846. | Видеоматериал под названием «Беспредел кавказоидов в Хабаровске» также распространяется под названием<br>«Беспредел в Хабаровске» продолжительностью 4 мин. 33 сек., начинающийся видеофрагментами применения<br>насилия и словами «Убери! Убери», заканчивающийся фразами: «Кавказцы вместе, понятно?», «Азербайджан»,<br>«Аллаху Акбар» (решение Ленинского районного суда г. Саранска от 10.12.2018);                                                                                                    | 07.02.2019 |
| 4847. | Аудиоматериал под названием «Штаб-квартиры – Жиды» продолжительностью 3 мин. 24 сек., начинающееся<br>фразой: «Мудрые стихи тонут в ночи Мутные реки текут» и заканчивающееся фразой: «Их надо убить! Да, их<br>надо убить!» (решение Ленинского районного суда г. Саранска от 10.12.2018).                                                                                                    | 07.02.2019 |

Определившись с выбором переходим к следующим действиям...

# ПРОСТОЙ СПОСОБ НАХОЖДЕНИЯ МАТЕРИАЛА И ИДЕНТИФИКАЦИЯ ПРИНАДЛЕЖНОСТИ К ФСЭМ

Вводим наше название в любую поисковую систему. В данном случае «Яндекс»

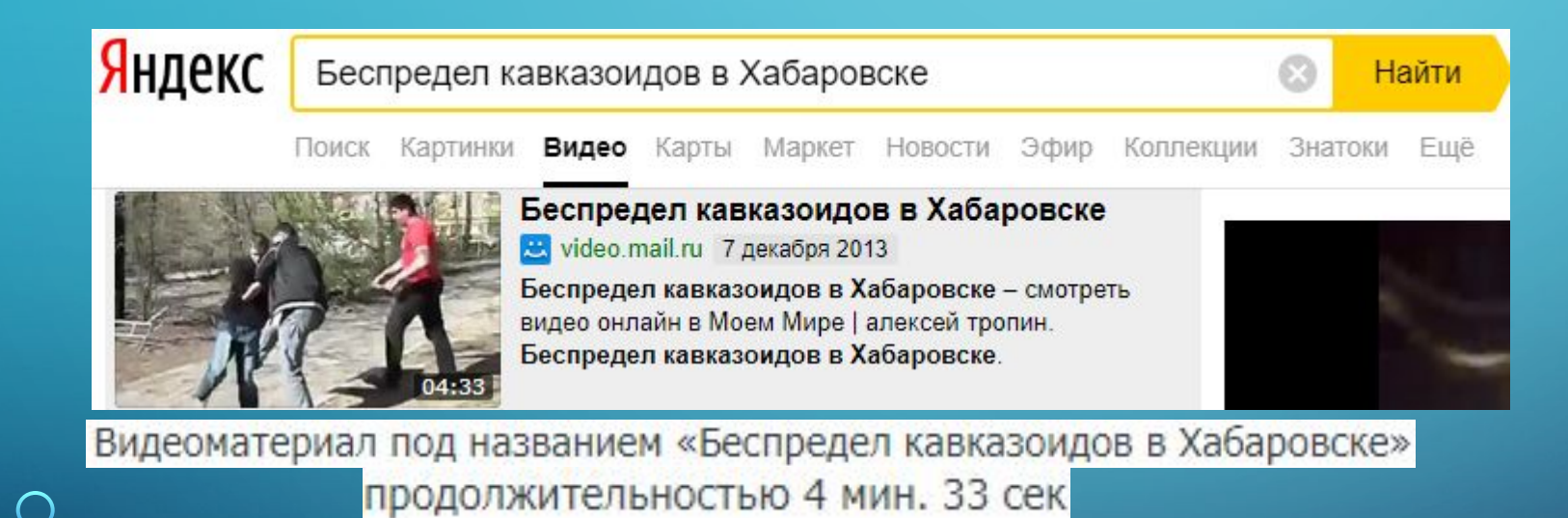

В данном случае видно, что название у обнаруженного видео идентично и совпадает с названием и продолжительностью указанного на ФСЭМ. Кроме этого в самом Файле решения нам дано начало и конец видеозаписи.

### начинающийся видеофрагментами применения насилия и словами «Убери! Убери» (в начале данного видео происходит все, как описывается в файле

Беспредел кавказоидов т Хабаровске алексей тропин • 17 • 07.12.2013

 $\frown$ 

Пожаловаться

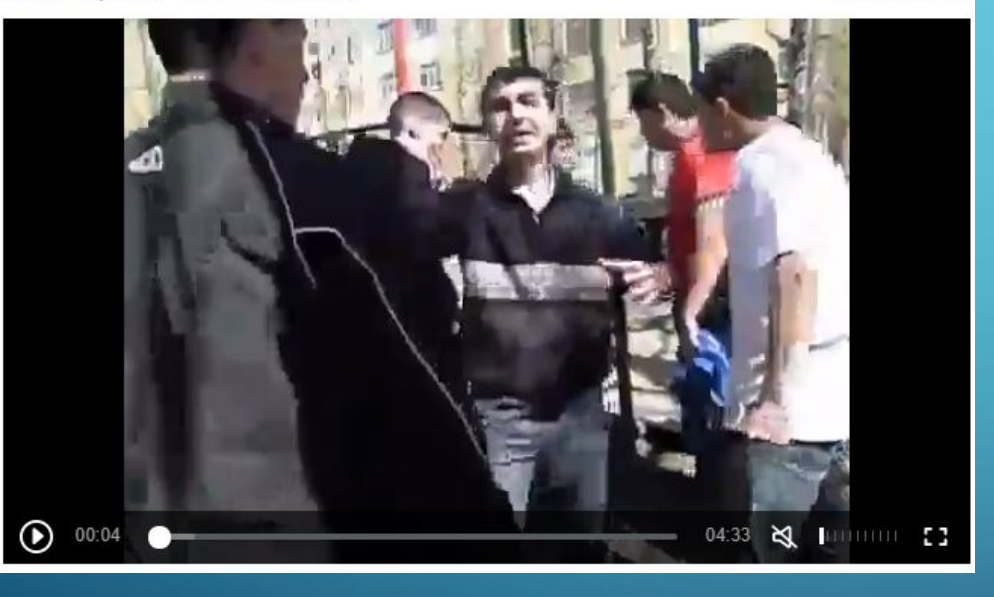

### заканчивающийся фразами: «Кавказцы вместе, понятно?», «Азербайджан», «Аллаху Акбар» (слова в файле решения полностью совпадают с окончанием видео)

Беспредел кавказоидов в Хабаровске алексей тропин • 07.12.2013

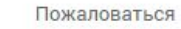

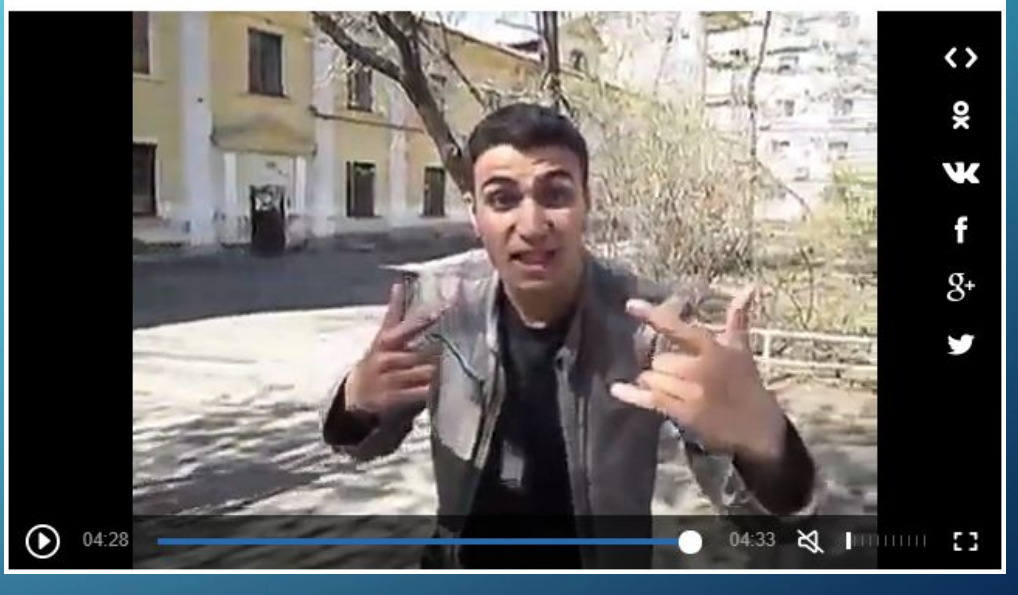

Видео идентифицированное как «Беспредел кавказойдов в Хабаровске» относящиеся в Федеральный Список Экстремистских Материалов под номером 4846

# После чего переходим в раздел «Список экстремистских материалов» видеозаписи переходим на официальный сайт МЮРФ по электронному адресу: https://minjust.ru

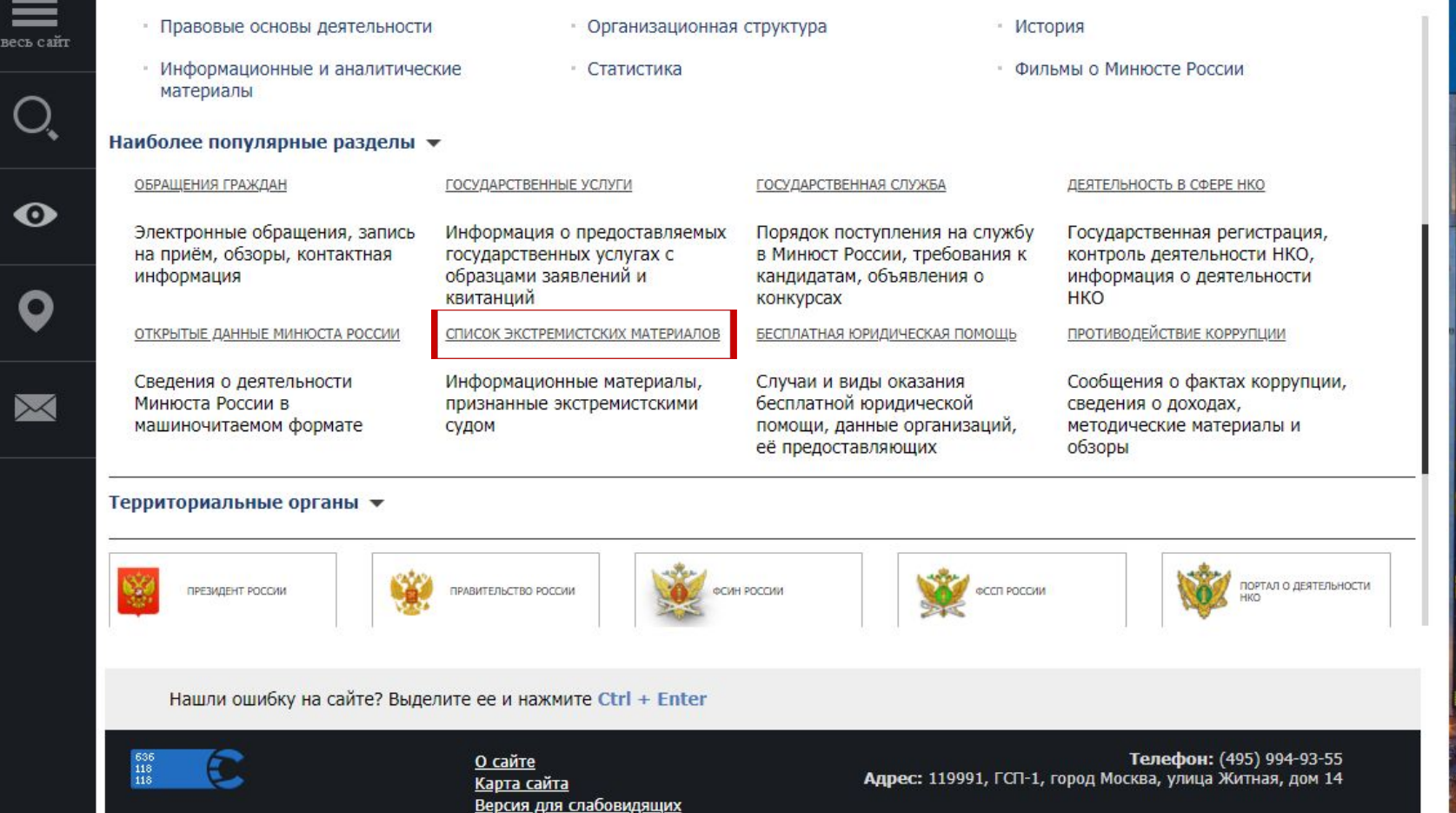

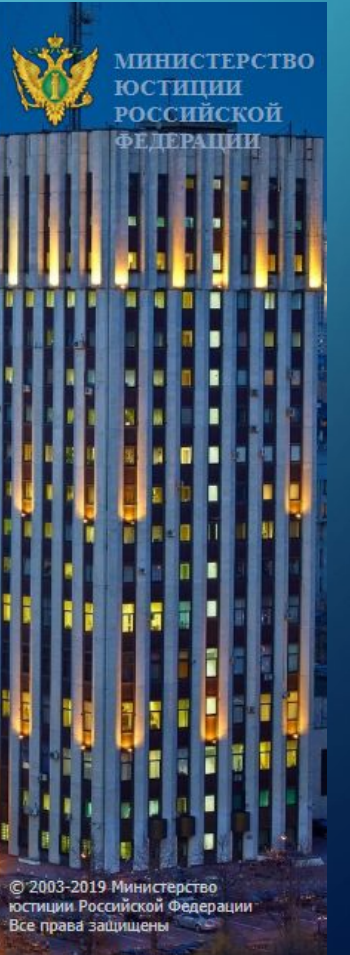

 Скачиваем «Федеральный список экстремистских материалов». Если он необходим для
 Явітот рожучной вка отво дана ниужное названием экстремистского материала, либо его номер.
 Нажимаем «НАЙТИ».

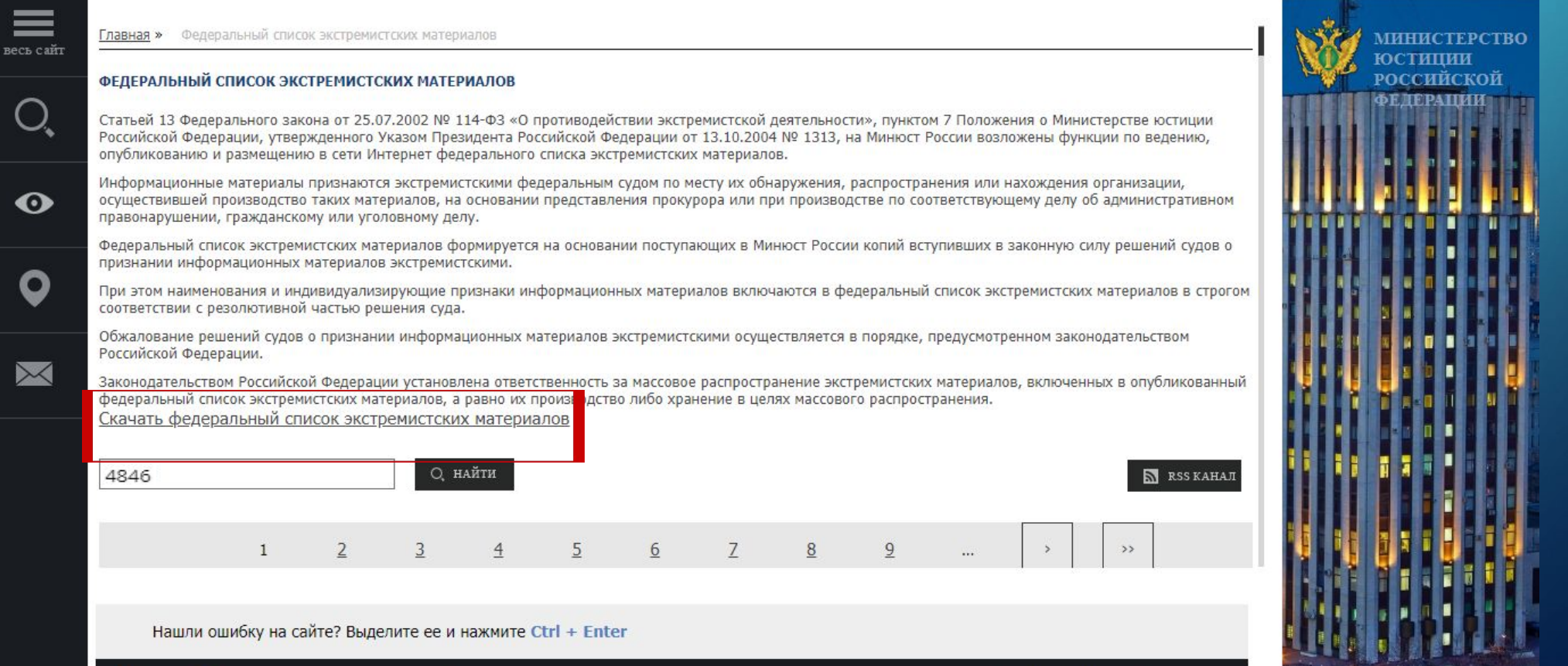

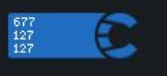

<u>О сайте</u> <u>Карта сайта</u> <u>Версия для слабовидящих</u> Телефон: (495) 994-93-55 Адрес: 119991, ГСП-1, город Москва, улица Житная, дом 14 В списке поиска мы видим нужный нам материал с которым мы будем работать.

От сюда мы берем данные для заполнения заявления в Роскомнадзор.

Делаем скриншот данной страницы и обрезаем «Файл решения» преобразую в изображение форматов: **TIFF, JPEG, PNG**.

### Копируем адрес данной интернет

странины

https://minjust.ru/ru/extremist-materials?field\_extremist\_content\_value=4846

| 4846       | Q найти                                                                                                    | 🔊 RSS КАНАЛ                                                             |
|------------|----------------------------------------------------------------------------------------------------|-------------------------------------------------------------------------|
| <u>#</u> * | Материал                                                                                                    | <u>Дата</u><br><u>включения</u><br>(указывается<br><u>с 01.01.2017)</u> |
| 4846.      | Видеоматериал под названием «Беспредел кавказоидов в Хабаровске» также распространяется под названием<br>«Беспредел в Хабаровске» продолжительностью 4 мин. 33 сек., начинающийся видеофрагментами применения<br>насилия и словами «Убери! Убери», заканчивающийся фразами: «Кавказцы вместе, понятно?», «Азербайджан»,<br>«Аллаху Акбар» (решение Ленинского районного суда г. Саранска от 10.12.2018); | 07.02.2019                                                              |
|            | Файл<br>решения.png                                                                                                    |                                                                         |

## После проделанной операции переходим на официальный сайт «Роскомнадзора» Для блокировки интернет страницы остается заполнить в раздел «Приём сообщений» данные поля (http://eais.rkn.gov.ru/feedback/)

основаниями для включения доменных имен и (или) указателей страниц сайтов в сети "Интернет", а так же сетевых адресов в Единый реестр, в отношении распространяемой посредством сети "Интернет" информации, содержащей предложения о розничной продаже дистанционным способом алкогольной продукции, и (или) спиртосодержащей пищевой продукции, и (или) этилового спирта, и (или) спиртосодержащей непищевой продукции, розничная продажа которых ограничена или запрещена законодательством Российской Федерации о государственном регулировании производства и оборота этилового спирта, алкогольной и спиртосодержащей продукции и об ограничении потребления (распития) алкогольной продукции;

На основании пункта 3 статьи 11 Федерального закона от 2 мая 2006 г. № 59-ФЗ "О порядке рассмотрения обращений граждан Российской Федерации" сообщения, которые содержат нецензурные либо оскорбительные выражения, угрозы жизни, здоровью и имуществу должностного лица, а также членов его семьи, не принимаются к рассмотрению.

• Процедура рассмотрения заявок в едином реестре

#### Подать сообщение о ресурсе, содержащем запрещенную информацию

\* - поля, обязательные для заполнения

| Тип информации *                   |          |
|------------------------------------|----------|
| Указатель страницы сайта в сети    |          |
| "Интернет" *                       | -        |
| с орязательным указанием протокола |          |
| Источник информации                | веб-сайт |

Скриншот (pdf, jpeg, png; не более 1M6)

Вид информации \*

Тип инфор Указатель "Интернет"

Выберите файл Файл не выбран

рисованные изображения видео изображения фото изображения текст анимационное изображение другая информация

свободный

Доступ к информации

Дополнительная информация в том числе логин/пароль и/или иные сведения для доступа к информации

Опускаемся ниже на данной странице

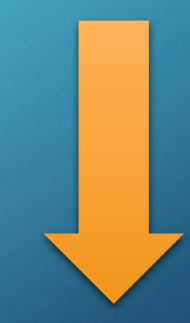

#### Тип информации \*

Указатель страницы сайта в сети "Интернет" \* с обязательным указанием протокола допустимо указание до 50 URL адресов, один адрес на строку

Источник информации

Скриншот (pdf, jpeg, png; не более 1M6)

Судебное решение

Наименование суда \*

Номер дела \*

Дата решения \*

Ссылка на решение суда, размещенное на официальном информационном ресурсе \* Файл решения \*

(pdf, tiff, jpeg, png; не более 10Мб)

Акт осмотра (pdf, tiff, jpeg, png; не более 10Мб)

Номер ФСЭМ \*

Вид информации \*

| удебное | решение, | экстремистские | материа 1 |
|---------|----------|----------------|-----------|
| /       |          |                |           |

https://my.mail.ru/fedorov/1943/video/\_myvideo /448.html?from=videoplayer

٧

веб-сайт Выберите файл Файл не выбран

| Ленинский райо | нный суд г. Саранска |
|----------------|----------------------|
| 4846           |                      |
| 10.12.2018     |                      |

https://minjust.ru/ru/extremist-materials?field\_ex

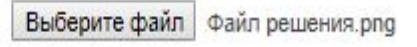

Выберите файл Файл решения.png

4846

- рисованные изображения
- Видео изображения
- фото изображения
- текст
- 🗆 анимационное изображение
- другая информация

- Выбираем нужный тип информации
- Вводим URL адрес нужного нам материала
- Оставляем источником «вебсайт»

- Выписываем данные из «Файл решения» в данные строки
- Вставляем ранее копированную ссылку
- Выбираем ранее созданное изображение «Файл решения»
- Номер дела идентичен с номером
  дела Ставим галочку на тот вид
  информации который подходит
  под экстремистских материал, если
  такого вида нету, то ставим «другая информация»

#### Доступ к информации

Дополнительная информация в том числе логин/пароль и/или иные сведения для доступа к информации

#### Заявитель

ΦИΟ

Год рождения

Место работы

Страна

Регион

E-mail

Защитный код:

| фамилия      | MMB                | отчеств     |
|--------------|--------------------|-------------|
| φαινιντινικ  | VIND               | UNVECTOR    |
|              |                    |             |
|              |                    |             |
|              |                    |             |
|              |                    |             |
|              |                    |             |
|              |                    |             |
|              |                    |             |
|              |                    |             |
| направлять о | ответ по эл. почте | 2           |
| направлять с | ответ по эл. почте | <b>4</b> 1) |

•

#### Направить сообщение

свободный

- Указываем доступ к информации ео находится в свободной форме доступа и не требует авторизации на интернет ресурсе YouTube по ЭТОМУ является свободным доступом к информации) - Заполняем оставшиеся данные по своей форме (обязательно нужно поставить

галку в направление ответа по эл. Почте если нужно быть информированным в полученном результате)

 Отправления заявления в Роскомнадзор Сообщение отправлено в Роскомнадзор на рассмотрение. Ответ на обращение должно прийти в течение 3-х суток на электронную почту.

Ваше сообщение отправлено. Спасибо

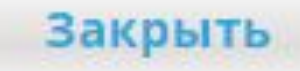

# Перво В сорбицение и кренирение яри и и тернет странице почту блокировке данной интернет странице было связанно с принятием в обработку заявления

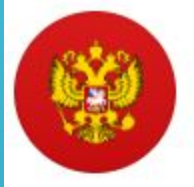

[eais#2019-01-26-40-СРЭ] Роскомнадзор информирует/the Roscomnadzor is informing Pоскомнадзор <zapret-info-out@rkn.gov.ru> q Komy: dan\_grach@mail.ru 28 января, 11:51

Здравствуйте!

Ваше обращение о наличии на сайте и (или) странице сайта в сети «Интернет» запрещенной информации рассмотрено.

В отношении URL, указанных в Вашем обращении сообщаем:

в отношении указанного в Вашем обращении адреса <a href="https://my.mail.ru/mail/fedorov1943/video/\_myvideo/448.html?from=videoplayer">https://my.mail.ru/mail/fedorov1943/video/\_myvideo/448.html?from=videoplayer</a> принято решение о внесении сведений о сайте и (или) странице сайта в сети «Интернет» в Единый реестр;

#### С уважением,

ФЕДЕРАЛЬНАЯ СЛУЖБА ПО НАДЗОРУ В СФЕРЕ СВЯЗИ, ИНФОРМАЦИОННЫХ ТЕХНОЛОГИЙ И МАССОВЫХ КОММУНИКАЦИЙ

Нажмите, чтобы Ответить, Ответить всем или Переслать

Нету такого видео, которое не вернется на просторы интернета... Роскомнадзор

Но благодаря возможности отправки заявлений в Роскомнадзор, мы можем сделать интернет чище, от различного «Экстремистского материала».

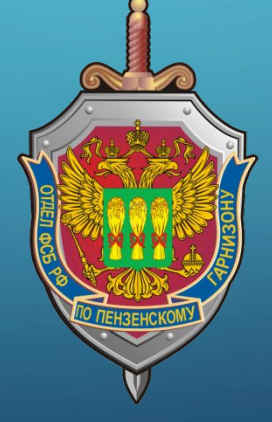

Спасибо за внимание